## 3D Data visualization with Mayavi

#### Prabhu Ramachandran

Department of Aerospace Engineering IIT Bombay

> SciPy.in 2012, December 27, IIT Bombay.

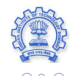

## In memory of John Hunter,

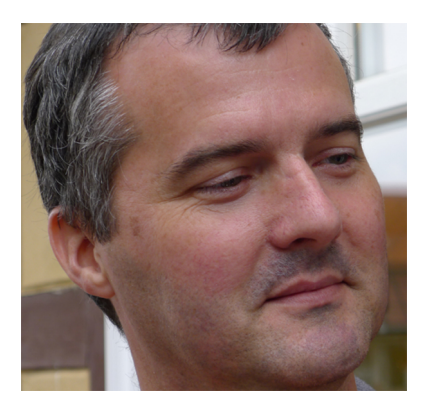

<ロ> (四)、(四)、(三)、(三)

- 2

## Kenneth Gonsalves,

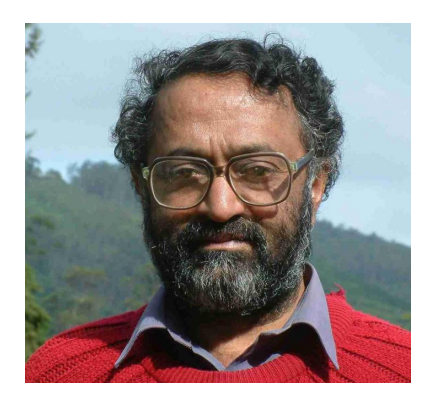

◆□▶ ◆□▶ ◆三▶ ◆三▶ ○○ のへで

## and Raj Mathur.

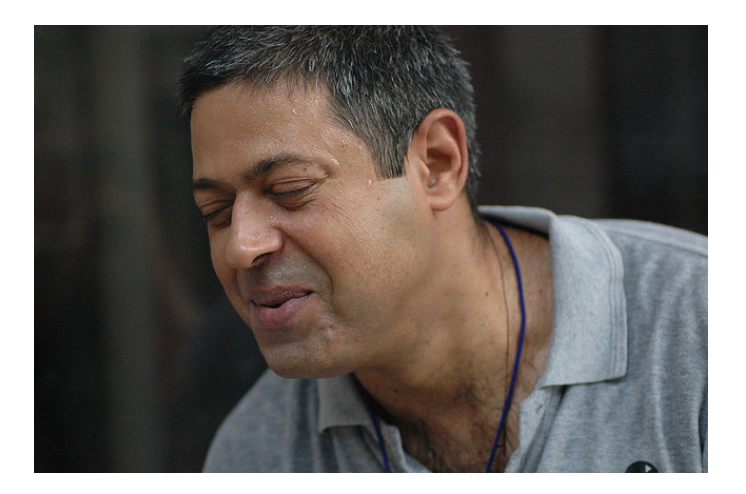

◆□▶ ◆□▶ ◆三▶ ◆三▶ ● ● ● ●

At the end of this session you will be able to:

Use mlab effectively to visualize numpy array data of various kinds

◆□▶ ◆□▶ ◆注▶ ◆注▶ 注 のへで

Apply some of mayavi's advanced features

## Outline

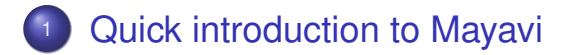

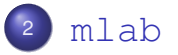

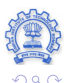

æ

Prabhu Ramachandran (IIT Bombay)

## Outline

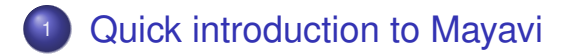

#### 2 mlab

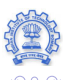

Prabhu Ramachandran (IIT Bombay)

## Overview of features

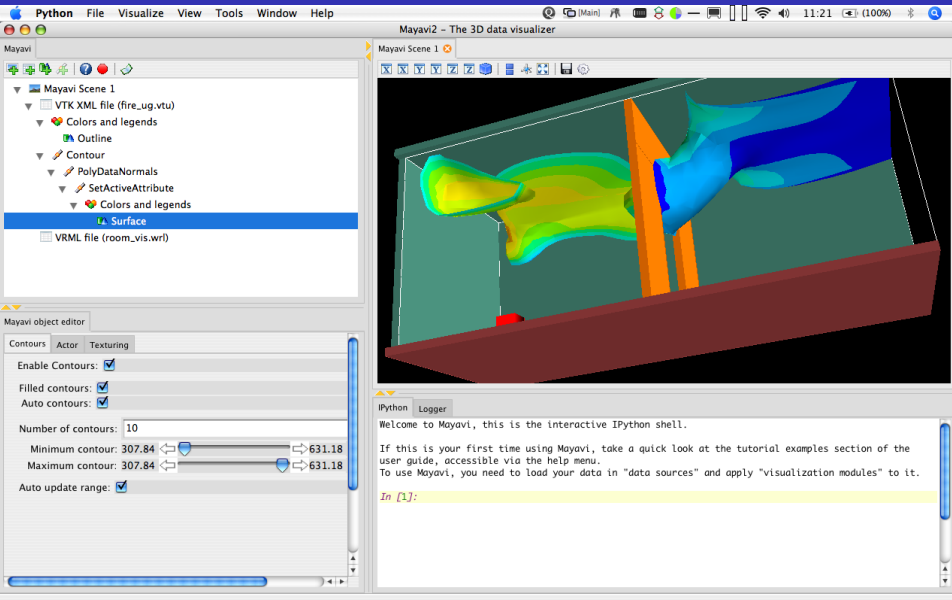

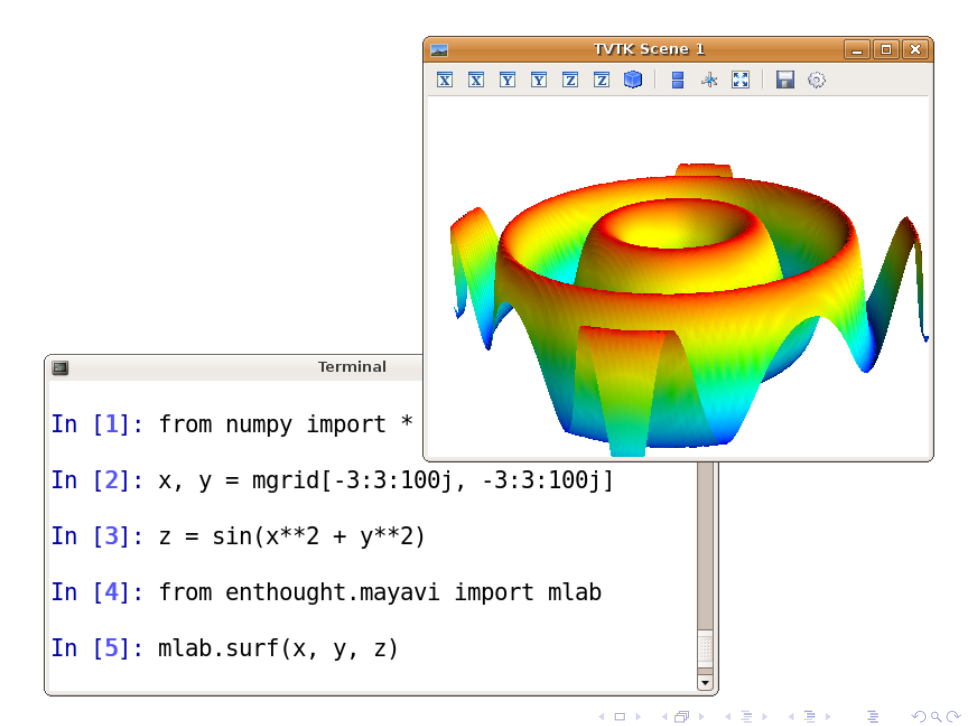

## Live in your dialogs

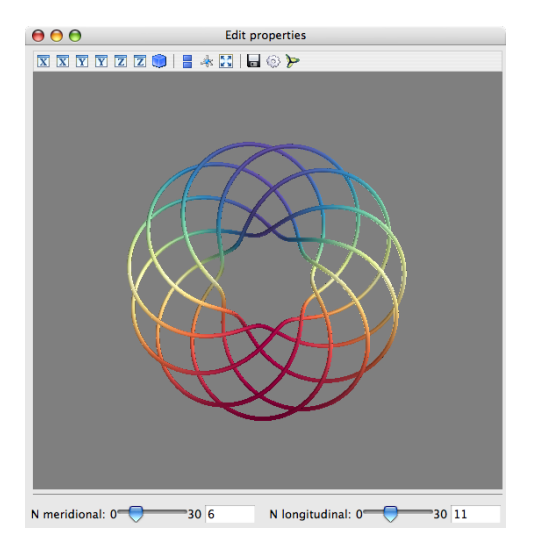

◆□▶ ◆□▶ ◆三▶ ◆三▶ ○○ ○○

## Mayavi in applications

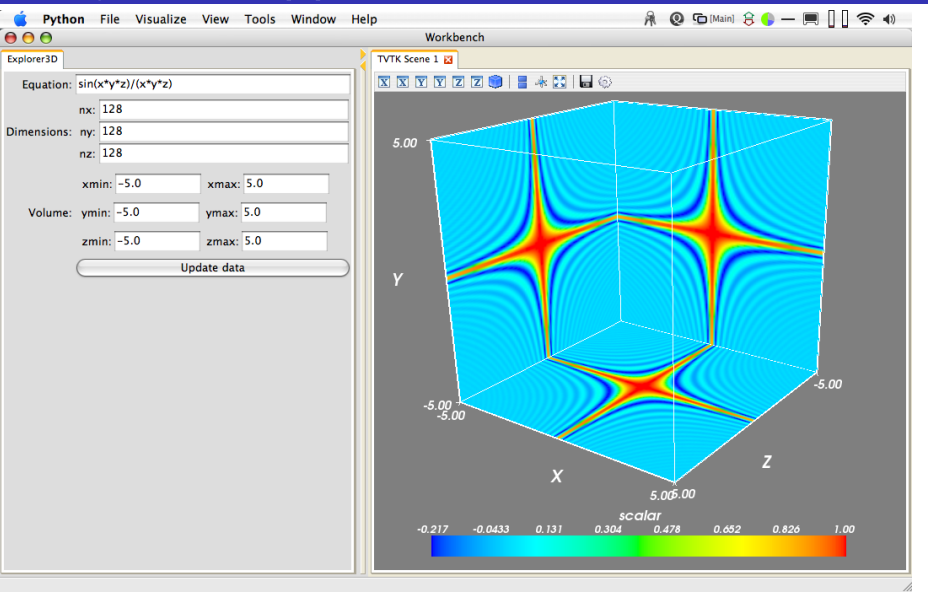

◆□> ◆□> ◆三> ◆三> ● □ ● ●

## Exploring the documentation

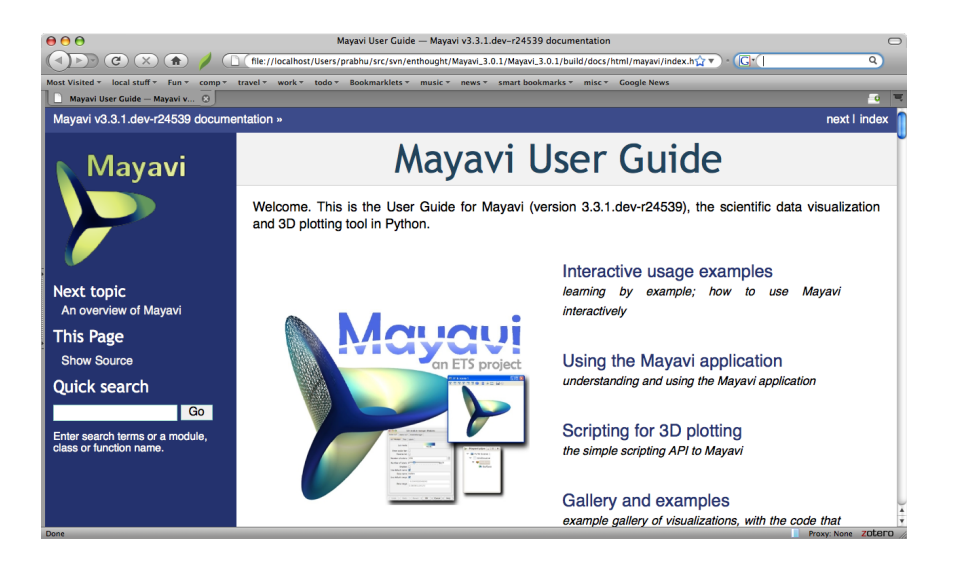

- Easy customization
- Offscreen animations
- Automatic script generation
- Powerful command line options

<ロ> (四) (四) (三) (三) (三)

## Summary

- http://code.enthought.com/projects/
  mayavi
- Uses VTK (www.vtk.org)
- BSD license
- Linux, win32 and Mac OS X
- Highly scriptable
- Embed in Traits UIs (wxPython and PyQt4)
- Envisage Plugins
- Debian/Ubuntu/Fedora

#### • Pythonic

## Outline

#### Quick introduction to Mayavi

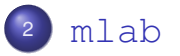

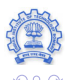

æ

Prabhu Ramachandran (IIT Bombay)

## Simple

- Convenient
- Full-featured

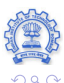

## *Vanilla:* \$ ipython —gui=wx

## *with Pylab:* \$ ipython —pylab=wx

◆□> ◆□> ◆三> ◆三> ● □ ● ●

#### >>> from enthought.mayavi import mlab

◆□▶ ◆□▶ ◆注▶ ◆注▶ 注 のへで

## Try these:

>>> mlab.test\_<TAB>
>>> mlab.test\_contour3d()
>>> mlab.test\_contour3d??

## Exploring the view

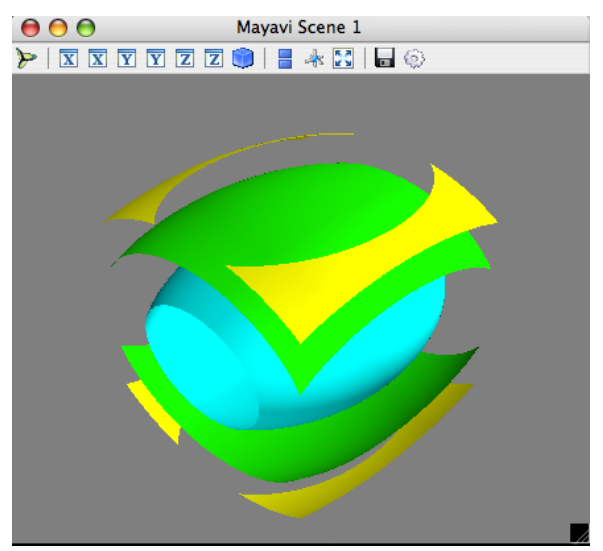

- Mouse
- Keyboard
- Toolbar

・ロト ・西ト ・モト ・モト

- 2

Mayavi icon

## mlab plotting functions

## 0D data

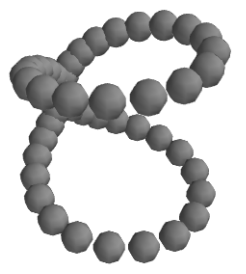

# >>> from numpy import \* >>> t = linspace(0, 2\*pi, 50) >>> u = cos(t)\*pi >>> x, y, z = sin(u), cos(u), sin(t)

>>> mlab.points3d(x, y, z)

## Changing how things look

#### Clearing the view

>>> mlab.clf()

#### IPython is your friend!

>>> mlab.points3d?

- Extra argument: Scalars
- Keyword arguments

IU o

## 

<ロ> (四) (四) (三) (三) (三)

## Changing how things look

#### Clearing the view

>>> mlab.clf()

#### IPython is your friend!

>>> mlab.points3d?

- Extra argument: Scalars
- Keyword arguments

o UI

## 

◆□▶ ◆□▶ ◆臣▶ ◆臣▶ 臣 のへで

## Changing how things look

#### Clearing the view

>>> mlab.clf()

#### IPython is your friend!

>>> mlab.points3d?

- Extra argument: Scalars
- Keyword arguments

o UI

#### 

◆□▶ ◆□▶ ◆臣▶ ◆臣▶ 臣 のへで

## 1D data

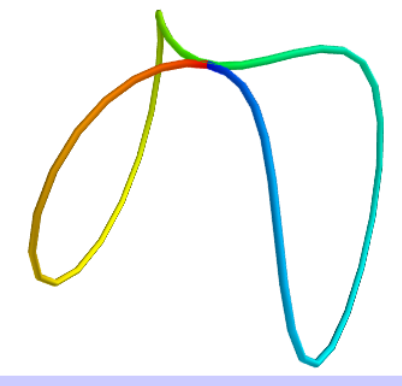

#### >>> mlab.plot3d(x, y, z, t)

Plots lines between the points

(日) (종) (종) (종) (종)

æ

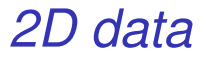

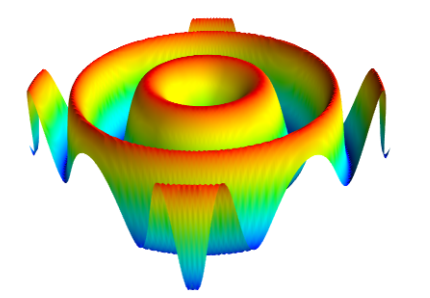

>>> x, y = mgrid[-3:3:100j,-3:3:100j] >>> z = sin(x\*x + y\*y)

・ロト ・四ト ・ヨト ・ヨト - ヨー

>>> mlab.surf(x, y, z)

Assumes the points are rectilinear

#### 2D data: mlab.mesh

>>> mlab.mesh(x, y, z)

Points needn't be regular

>>> phi, theta = numpy.mgrid[0:pi:20j, ... 0:2\*pi:20j] >>> x = sin(phi)\*cos(theta) >>> y = sin(phi)\*sin(theta) >>> z = cos(phi) >>> mlab.mesh(x, y, z, ... representation='wireframe')

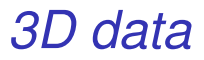

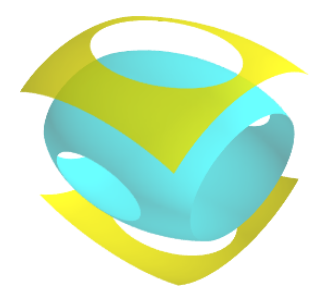

### 3D vector data: mlab.quiver3d

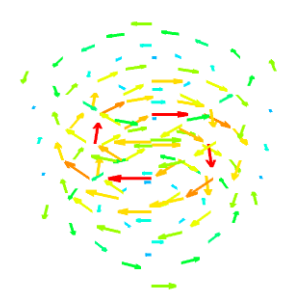

#### >>> mlab.test\_quiver3d()

obj = mlab.quiver3d(x, y, z, u, v, w)

・ロト ・日・ ・ヨト ・

#### 3D vector data: mlab.flow

## **Exercise:** Lorenz equation

$$\frac{dx}{dt} = s(y-x)$$
$$\frac{dy}{dt} = rx - y - xz$$
$$\frac{dz}{dt} = xy - bz$$

Let s = 10, r = 28, b = 8./3.

## **Region of interest**

x, y, z = mgrid[-50:50:20j,-50:50:20j, -10:60:20j]

Use mlab.quiver3d

## Solution

#### def lorenz(x, y, z, s=10.,r=28., b=8./3.): u = s\*(y-x) v = r\*x -y - x\*z w = x\*y - b\*z return u, v, w

▲□▶ ▲□▶ ▲目▶ ▲目▶ 目 のへで

mlab.show()

Basic visualization: not very useful

< □ > < □ > < □ > < □ > < □ > < □ > < □ > < □ > □ □

- Tweak parameters: mask\_points, scale\_factor
- Explore parameters on UI
- mlab.flow is a lot better!

Good visualization involves work

## Other utility functions

- gcf: get current figure
- savefig, figure
- axes, outline
- title, xlabel, ylabel, zlabel
- colorbar, scalarbar, vectorbar
- show: Standalone mlab scripts

◆□▶ ◆□▶ ◆臣▶ ◆臣▶ 臣 のへで

• Others, see UG

### Can we do more?

## Yes!

◆□▶ ◆□▶ ◆臣▶ ◆臣▶ 臣 のへで

## 

◆□▶ ◆□▶ ◆注▶ ◆注▶ 注 のへで

## Looking inside

| 000                | Mayavi pipeline      |                  |           | M                                                                                                    | layavi Sce | ne 7  |       |           |   |
|--------------------|----------------------|------------------|-----------|----------------------------------------------------------------------------------------------------|------------|-------|-------|-----------|---|
| <b>₩</b> 🐺 🗣 👫 🛛 🕻 | 2 🔴 🛞 🤣              |                  | >   🗴 🗴 🝸 | YZZ                                                                                                    | 0          | * 🔀   | 🖬 🍕   | Ð         |   |
| Pipeline           |                      |                  |           |                                                                                                    | . 5        | 5-    |       |           |   |
| 🔻 🔤 Mayavi So      | ene 7                |                  |           |                                                                                                    | 23         |       |       |           |   |
| vectors            | Scatter              |                  |           | 1.18                                                                                                    |            |       | 10    |           |   |
| 🔻 💔 Colo           | rs and legends       |                  |           | la de la de | 1.5        |       | 26    |           |   |
| UN Ve              | ectors               |                  | 14/101    | 118 24                                                                                                    | 32.00      | 1/1   |       | 1         |   |
|                    |                      |                  | i i 🚺     | N 164                                                                                                    | i i vera   | -     |       |           |   |
|                    |                      |                  | 🤇         | 1.11                                                                                                    | 1          | -     |       |           |   |
|                    |                      |                  |           |                                                                                                    | Ser la     | 1. J. |       | <b>`</b>  |   |
|                    |                      |                  |           |                                                                                                    |            |       | 197   | <i>t.</i> |   |
| <b>V</b>           |                      |                  |           | 199                                                                                                    |            |       | 147   |           |   |
| Slyph Actor        |                      | 1                |           | ~ ~ ~                                                                                                    |            |       | ~ * * |           |   |
| Masking Glyph      | Glyph Source         |                  |           |                                                                                                    |            |       |       |           | 4 |
| Color mode:        | color_by_vector      |                  |           |                                                                                                    |            |       |       |           |   |
| Edit Glyph3D pr    | roperties            |                  |           |                                                                                                    |            |       |       |           |   |
|                    |                      | View type: Basic |           |                                                                                                    |            |       |       |           |   |
| Clam               | ping: 📃              |                  |           |                                                                                                    |            |       |       |           |   |
| Fill cell          | data: 📃              |                  |           |                                                                                                    |            |       |       |           |   |
| Generate poin      | tids:                |                  |           |                                                                                                    |            |       |       |           |   |
| Sca                | rient: ⊻<br>iling: √ |                  |           |                                                                                                    |            |       |       |           |   |
| Color mode         | color_by_vector      |                  |           |                                                                                                    |            |       |       |           |   |
| Index mode:        | off                  |                  |           |                                                                                                    |            |       |       |           |   |
| Scale mode         | scale_by_vector      |                  |           |                                                                                                    |            |       |       |           |   |
| Vector mode:       | use_vector           |                  |           |                                                                                                    |            |       |       |           |   |
|                    |                      |                  |           |                                                                                                    |            |       |       |           |   |
| Point ids name     | 2:                   | ă.               | •         |                                                                                                    | • 🗗 •      | •     |       | < E       | • |

500

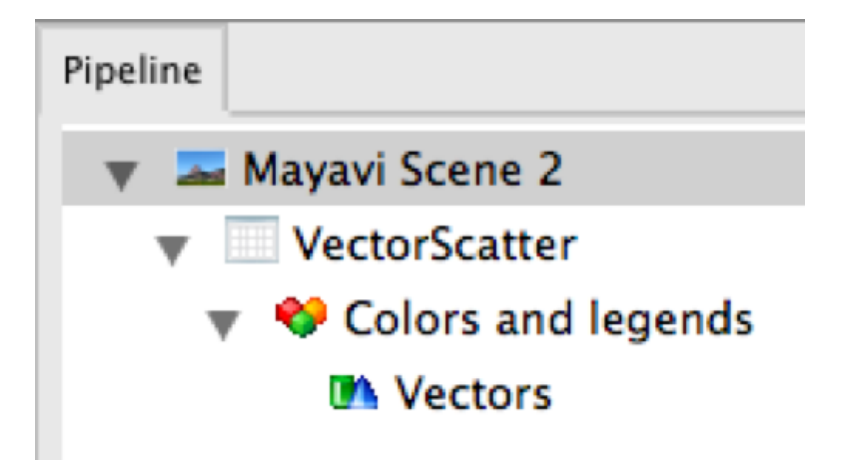

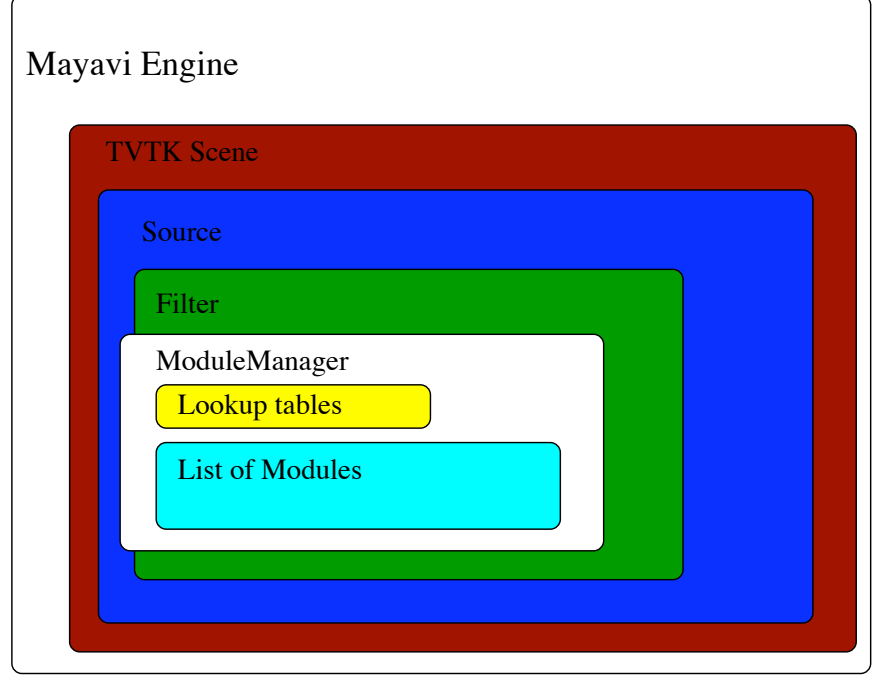

## Changing the pipeline

## On UI

- Right click on node
- drag drop

Script

- Or use mlab.pipeline
- Example: mlab.pipeline.outline ()
- obj.remove()

# >>> mlab.test\_quiver3d() Hide vectors, add a Vector Cut Plane

# >>> mlab.test\_flow() Add a Vector Cut Plane Can also use the Lorenz example

◆□▶ ◆□▶ ◆注▶ ◆注▶ 注 のへで

>>> mlab.test\_quiver3d()
Hide vectors, add a Vector Cut Plane

>>> mlab.test\_flow()
Add a Vector Cut Plane
Can also use the Lorenz example

◆□▶ ◆□▶ ◆注▶ ◆注▶ 注 のへで

## Surprised?

◆□▶ ◆□▶ ◆臣▶ ◆臣▶ 臣 の�?

## So what is the problem?

◆□▶ ◆□▶ ◆臣▶ ◆臣▶ 臣 の�?

## Points?

. . . . . . . -. . . .

## Curve?

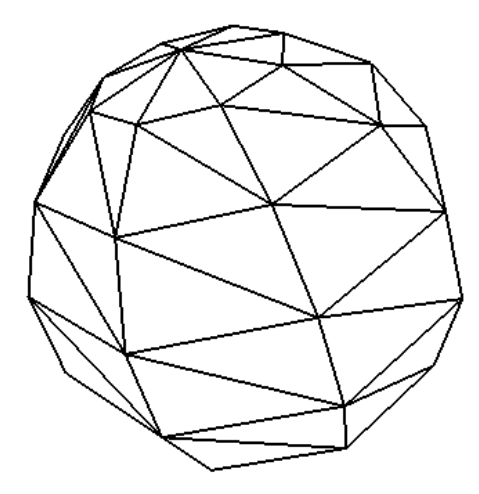

▲□▶ ▲圖▶ ▲圖▶ ▲圖▶ - 圖 - 釣�?

## Surface?

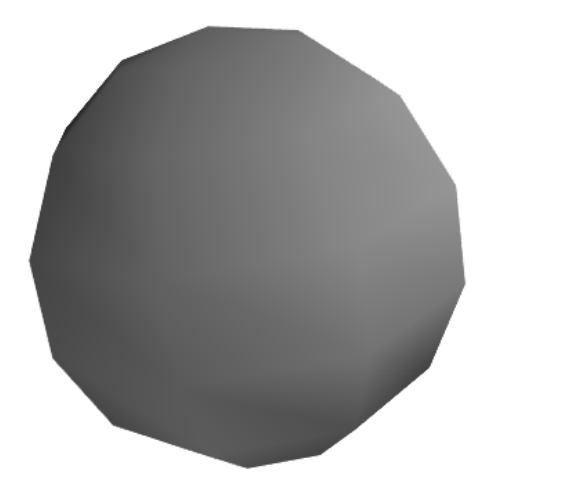

◆□▶ ◆□▶ ◆三▶ ◆三▶ 三 のへの

## Interior of sphere?

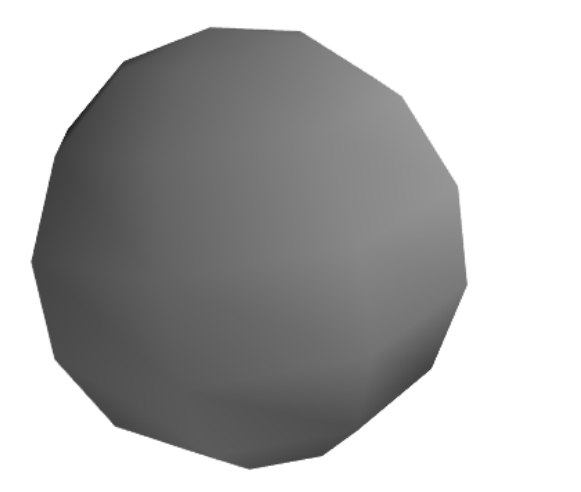

◆□▶ ◆□▶ ◆三▶ ◆三▶ ○○ ○

## Quiver v/s Flow

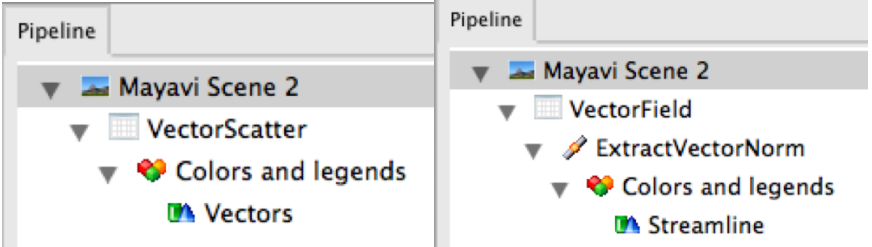

< □ > < □ > < □ > < □ > < □ > < □ > < □ > < □ > = □

- mlab gets you started
- Pipeline and data flow
- Datasets are important

◆□▶ ◆□▶ ◆臣▶ ◆臣▶ 臣 のへで

## Changing the pipeline

## On UI

- Right click on node
- drag drop

Script

- Or use mlab.pipeline
- Example: mlab.pipeline.outline ()
- obj.remove()

mlab is just a thin layer over the Mayavi OO API
mlab commands return mayavi objects

◆□▶ ◆□▶ ◆注▶ ◆注▶ 注 のへで

- Start with flow for the Lorenz system
- Now extract the vector norm (use a filter)
- Plot iso-contours of this
- Figure out how to do this from the UI and mlab.pipeline

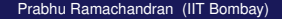

## So how do you make a fancier script?

## Use script recording Demo

◆□▶ ◆□▶ ◆三▶ ◆三▶ ◆□ ◆ のへで

## So how do you make a fancier script?

## Use script recording Demo

- >>> s = mlab.flow(x, y, z, u, v, w)
- >>> s.mlab\_source.u = u\*z
  - mlab\_source.set: multiple attributes
  - If you change the shape of the arrays use the reset method

◆□> ◆□> ◆三> ◆三> ● □ ● ●

#### 

《曰》 《聞》 《臣》 《臣》 三臣

100

# Thank you!

◆□▶ ◆□▶ ◆臣▶ ◆臣▶ 臣 の�?